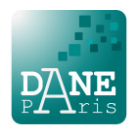

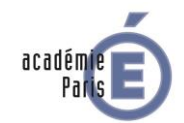

## Se connecter à « Ma classe à la maison » | Guide élève

1. Je me connecte à l'une des plateformes du CNED qui correspond à mon niveau de scolarisation

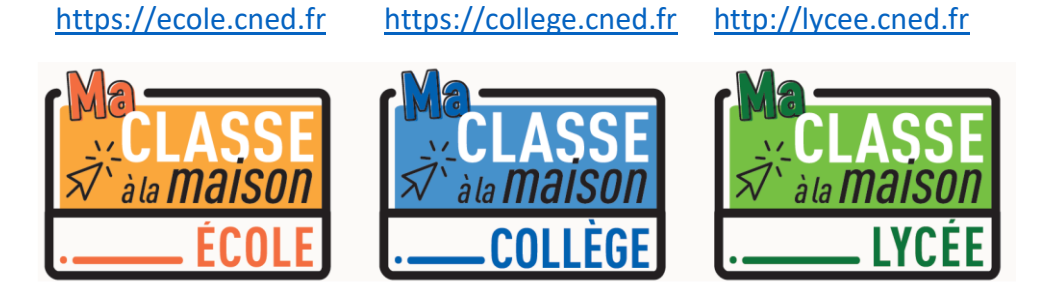

2. Sur l'écran d'accueil je sélectionne « Créer un compte »

| 🔞 Troisième: Triangles semblables 🛛 🗙 🙀 Ma classe à la n | aison - Lycele: Sir 🗴 🕇 🕂                                                                                                    | - □ >                                                                                                    |
|----------------------------------------------------------|----------------------------------------------------------------------------------------------------|----------------------------------------------------------------------------------------------------|
| ← → C a hypercredit/login/index.php                      | Image: Construction of the second second | ★) ♥   ● 1                                                                                                    |
|                                                          | Première visite sur ce site ?<br>Pour un accès complet à ce site, veuillez créer un compte utilisateur.<br>Créer un compte                                                                                                    |                                                                                                    |
| © CNED 2020   Mentions legales   Contact                 | Si vous continues à consulter ce site web, vous acceptes nes politiques :<br>les considerer d'alliaiton<br>Continuer                                                                                                    | The second second second second second second second second second second second second second second second se |

3. J'accepte les conditions d'utilisation

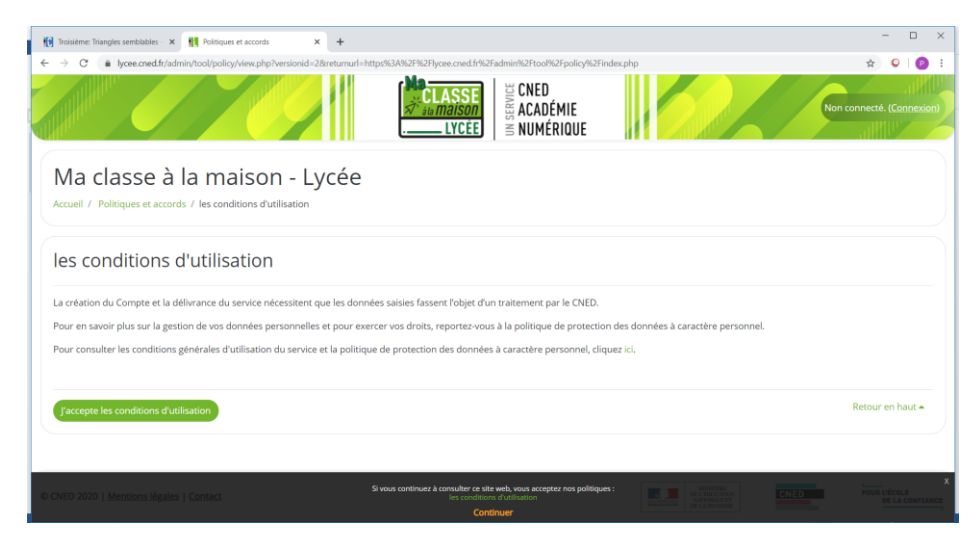

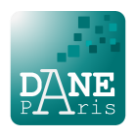

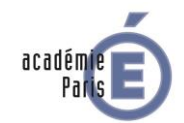

4. Je crée mon compte en complétant les champs obligatoires et en sélectionnant le profil « élève ». Si je suis mineur, je donne l'adresse mail de mes parents.

| 🕅 Troisième: Triangles semblables - 🗙 👖 Nouveau compte | × +                                                                                                    |    | -  | - |   | × |
|--------------------------------------------------------|----------------------------------------------------------------------------------------------------|----|----|---|---|---|
| → C   lycee.cned.fr/login/signup.php                   |                                                                                                    | 07 | \$ | ç | 0 | : |
|                                                        |                                                                                                    |    |    |   |   |   |
|                                                        |                                                                                                    |    |    |   |   |   |
|                                                        |                                                                                                    |    |    |   |   |   |
|                                                        | Nouveau compte                                                                                                    |    |    |   |   |   |
|                                                        | ▼ Créer un compte                                                                                                    |    |    |   |   |   |
|                                                        | Nom 0 dupont                                                                                                    |    |    |   |   |   |
|                                                        | Le mot de passe doit comporter au moins 8 caractère(s), au moins 1<br>chtfreis), au moins 1 minacucle(s), au moins 1 majacucle(s), au moins<br>1 caractère(s) non-alphanumer(auce) tels que 7 out # |    |    |   |   |   |
|                                                        | Mot de passe 0                                                                                                    |    |    |   |   |   |
|                                                        | Pays • France •                                                                                                    |    |    |   |   |   |
|                                                        | Dans le cas de la France, sélectionnez votre académie                                                                                                    |    |    |   |   |   |
|                                                        | Académie (pour )<br>la France París •<br>uniquement)                                                                                                    |    |    |   |   |   |
|                                                        | Si yous continuez à consulter ce site web, yous accepte nos politiques :                                                                                                    |    |    |   |   | 5 |
|                                                        | Date de O a a Continuer prior a                                                                                                    |    |    |   |   |   |

- Je reçois ensuite un mail de confirmation à l'adresse que j'ai renseignée. Ce mail contient un lien cliquable pour terminer l'inscription et accéder à la plateforme *Ma classe à la maison*.
- 6. Je retiens mon NOM D'UTILISATEUR et mon MOT DE PASSE qui me seront demandés à chaque nouvelle connexion.

| CLASS<br>Au maisou<br>LYCĖ         | UDA CNED<br>Mass Académie<br>E Min Numérique                        |
|------------------------------------|---------------------------------------------------------------------|
| Nom d'utilisateur/adresse de courr | Vous avez oublié votre nom d'utilisateur et/ou votre mot de passe ? |
| Mot de passe                       | Votre navigateur doit supporter les cookies 😧                       |
| Connexion                          |                                                                     |
|                                    | 2                                                                   |
| Première visite sur ce site        | e :                                                                 |

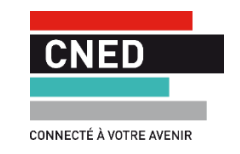